#### W kilku zdaniach o programie

Program **Przeglądarka ewidencja gruntów i budynków (FK2000ewGrB)** służy do oglądania danych pochodzą z powiatowej ewidencji gruntów i budynków.

Kartoteki w tym programie są inaczej zorganizowane niż kartoteki w programie **Podatek** – **wymiar** (FK2000pdpn) i **Podatek rolny** – **wymiar** (FK2000pdpr). Dlatego niezbędne jest tu skorzystanie z operacji export i import danych, które łączą kartoteki w programie FK2000pdpn lub FK2000pdpr z kartotekami w programie FK2000ewGrB.

Połączenie wykonywane jest jednorazowo, dla konta, na którym jesteśmy aktualnie ustawieni. Wszelkie zmiany jakie mają miejsce w programie **FK2000ewGrB** są na bieżąco pokazywane przez program **FK2000pdpn** lub **FK2000pdpr**.

Import danych jest opisany w instrukcjach do prograów Podatek – wymiar (FK2000pdpn) i Podatek rolny – wymiar (FK2000pdpr).

## W kilku zdaniach o nas

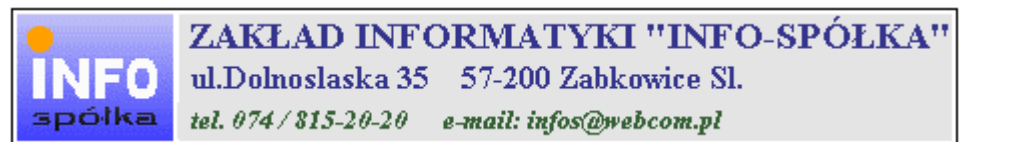

Działamy od 1989 roku na terenie byłych województw wałbrzyskiego i wrocławskiego. Zajmujemy się tworzeniem programów komputerowych dopasowanych do potrzeb użytkownika. Nasza specjalność to księgowość (w tym budżetowa), fakturowanie, gospodarka magazynowa, płace, kadry, czynsze i inne opłaty.

Jesteśmy przede wszystkim twórcami programów, które od podstaw są naszym dziełem. Możemy je dowolnie modyfikować, rozbudowywać i łączyć. Taka też jest praktyka naszego działania. Utrzymujemy stały kontakt z naszymi klientami, ciągle dopasowując programy do rosnących potrzeb i zmieniających się warunków.

#### Możesz od kogoś kupić gotowy program. My stworzymy Ci program taki jakiego potrzebujesz.

W większości urzędów miast i gmin byłego województwa wałbrzyskiego, nasze programy obsługują podatki, czynsze, księgowość budżetową i płace.

Mamy około stu klientów, którym sprzedaliśmy prawie tysiąc programów. Wszystkie, z bardzo nielicznymi wyjątkami, pracują do dzisiaj.

## Ponad dziesięcioletnie doświadczenie w tworzeniu i wdrażaniu programów, połączyliśmy z najnowocześniejszymi rozwiązaniami jakie daje Windows i Delphi 4.

Nasz adres i telefony można znaleźć w programie – menu "Pomoc / Firmówka". Zapraszamy na naszą stronę internetową **www.webcom.pl/~infos** gdzie można znaleźć bieżącą informację o nas i naszych produktach.

## Instrukcja obsługi

Prawdopodobnie właśnie w tej chwili korzystasz z tej operacji.

Po wywołaniu pojawia się okienko ze spisem treści.

| Te | maty Pomocy: mastapp                                                                                                    | ? × |
|----|----------------------------------------------------------------------------------------------------|-----|
| Z  | Zawartość Indeks Znajdź                                                                                                    |     |
|    | Kliknij temat, następnie przycisk Wyświetł, albo kliknij inną kartę, np. Indeks.<br>♥ WSTĘP<br>♥ OGÓLNIE<br>Ŵ SZCZEGÓŁOWO<br>♥ Okienko główne                                                                  | -   |
|    | Menu "Zaznacz"<br>Menu "Lista płac"                                                                                                    |     |
| *  | <ul> <li>Menu "Ustawienia"</li> <li>Listy płac</li> <li>Tabela składników</li> <li>Rodzaj pracownika - pobierane składniki</li> <li>Parametry</li> <li>Hasła</li> <li>Menu "Pomoc"</li> <li>DODATEK</li> </ul> |     |
| H  |                                                                                                    |     |
|    | Z <u>a</u> mknij <u>D</u> rukuj Anulu                                                                                                    | 4   |

Pewnie umiesz już rozwijać działy, podrozdziały i otworzyć odpowiedni rozdział.

Zwróć uwagę na zakładkę "Indeks"

| Zawartość Indeks Znajdź                                                                                                    |                           |
|----------------------------------------------------------------------------------------------------|---------------------------|
| 1. Wpisz pierwsze litery <u>s</u> zukanego wyrazu.                                                                                                    | ₽                         |
| 2 Kliknii szukane hasto indeksu, a nastennie l                                                                                                    | kliknii przucisk Wuświetł |
| blokada składników wyliczanych<br>dane wpisz<br>dane wpisz (wszystkie)<br>dokumentacja komputerowego przetwarza<br>dołącz do listy płac<br>firma-adresy i telefony<br>firmówka<br>formuły-konstrukcja<br>formuły-konstrukcja<br>Frz-funkcja<br>fwrz-funkcja<br>główne okienko<br>hasła<br>instrukcja obsługi<br>kadry | nia                       |
| <u>W</u> yświet                                                                                                    | l <u>D</u> rukuj Anuluj   |

Jest tu wiele haseł ułożonych alfabetycznie. Jeśli będziesz w górne pole wpisywał pierwsze litery, lista haseł będzie przesuwać się w odpowiednie miejsce.

Czasami łatwiej jest coś znaleźć, właśnie przy pomocy indeksów.

Po znalezieniu odpowiedniego rozdziału, pojawia się okienko zawierające treść tego rozdziału.

| 💡 ttt                                                                     |                                                                                             |                                                                            |                                                                           |                                                                    | _ 🗆 ×                 |
|---------------------------------------------------------------------------|---------------------------------------------------------------------------------------------|----------------------------------------------------------------------------|---------------------------------------------------------------------------|--------------------------------------------------------------------|-----------------------|
| Znajdź                                                                    | Iematy Pomocy                                                                               | ⊻stecz                                                                     | <u>D</u> rukuj                                                            | <u>O</u> pcje                                                      |                       |
| ₩ kilku zo                                                                | laniach o na                                                                                | IS                                                                         |                                                                           |                                                                    | 4                     |
| e<br>INFO<br>spółka                                                       | ZAKŁAI<br>ul.Dolnosla<br>tel. 074/815                                                       | D INFORM<br>18ka 35 57<br>-20-20 e-ma                                      | VIATYKI ''<br>-200 Zabkow<br>iil: infos@webc                              | 'INFO-SP(<br>ice Sl.<br>om.pl                                      | ÓŁKA''                |
| Działamy od<br>wrocławskieg<br>dopasowany<br>tym budżeto<br>czynsze i inr | –<br>1989 roku na te<br>go. Zajmujemy s<br>ch do potrzeb u<br>wa), fakturowan<br>ne opłaty. | erenie byłych w<br>się tworzeniem<br>żytkownika. N<br>ie, gospodarka       | województw wa<br>n programów ko<br>lasza specjalno<br>a magazynowa        | Hbrzyskiego i<br>omputerowych<br>ość to księgow<br>, płace, kadry, | ość (w                |
| Jesteśmy pr<br>naszym dzie<br>łączyć. Taka<br>kontakt z na<br>rosnących p | zede wszystki<br>ełem. Możemy<br>a też jest prakt<br>aszymi klientar<br>rotrzeb i zmier     | m twórcami<br>je dowolnie<br>yka naszego<br>ni, ciągle do<br>niających się | programów, k<br>modyfikować<br>działania. Ut<br>pasowując pr<br>warunków. | ttóre od podst<br>ć, rozbudowy<br>rzymujemy st<br>rogramy do       | aw są<br>wać i<br>ały |
| • • • • • • • • • • • • • • • • • • •                                     |                                                                                             |                                                                            | K.d., _4                                                                  | O:                                                                 | <br>•<br>•            |

- Zwróć uwagę na przyciski w górnej części okienka.
  Wciśnij "Tematy pomocy" jeśli chcesz wrócić do spisu treści.
  Wciśnij "Drukuj" jeśli chcesz wydrukować dany rozdział.

## Jak czytać instrukcję obsługi

Po uruchomieniu programu zobaczysz okienko główne. W górnej części tego okienka znajduje się menu. Kliknij "Pomoc" a następnie "Instrukcja obsługi".

Instrukcja składa się z czterech części

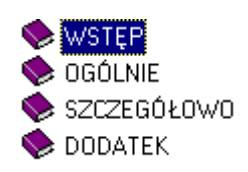

- WSTĘP W kilku zdaniach przedstawiamy program i naszą firmę.
- OGÓLNE Jest to część raczej teoretyczna. Opisuje zagadnienia oraz powiązania operacji traktowanych jako proces.
- SZCZEGÓŁOWO Ta część jest czysto praktyczna. Opisuje wszystkie operacje (każdą z osobna) ze wszystkimi szczegółami obsługi.
- DODATEK W tej części umieściliśmy opisy zagadnień luźno związanych z głównymi zadaniami programu oraz operacje wspólne dla wszystkich naszych programów. Jeśli używasz już jakiegoś, nie musisz tu zaglądać.

Sposób czytania zależy od tego, na jakim jesteś etapie.

- Pierwsze czytanie zacznij od pierwszych rozdziałów części OGÓLNEJ, opisujących uruchamianie programu i poruszanie się w nim.
- Próbuj uruchamiać operacje. Jeśli masz problemy, zajrzyj do opisu konkretnej operacji, w części SZCZEGÓŁOWEJ.
- W miarę poznawania programu, zaglądaj do części OGOLNEJ. To pozwoli ci uporządkować nabytą wiedzę i stworzyć ogólny obraz systemu. JEST TO BARDZO WAŻNE.
- W trakcie normalnej pracy będziesz zaglądał do części SZCZEGÓŁOWEJ, żeby przypomnieć sobie obsługę rzadziej stosowanych operacji.

## Uważamy, że program poznaje się szybciej używając go, niż studiując dogłębnie instrukcje. Próbuj coś zrobić. Jeśli nie wychodzi, zajrzyj do instrukcji. To najszybszy sposób poznania programu.

Komputerowa instrukcja, właśnie taka jak ta, różni się od papierowej książki nie tylko formą ale przede wszystkim sposobem korzystania z niej.

- Możesz w kilku miejscach spotkać opisy tego samego zagadnienia. Tej instrukcji nie czyta się "od deski do deski". Najczęściej zaglądasz w określony rozdział, "przeskakujesz" między rozdziałami. Mogą być miejsca, do których nigdy nie trafisz. Dlatego rzeczy istotne opisujemy kilka razy, w różnych miejscach, aby zwiększyć prawdopodobieństwo dotarcia do nich.
- Nie piszemy, że "na ekranie pojawia się zestawienie, w którym jest ... to i owo ...". Zakładamy, że użytkownik siedzi przy komputerze i ma przed oczami właśnie to zestawienie. Po co pisać o tym co widać.
- Nie opisujemy wszystkich drobnych szczegółów obsługi. Sam program wysyła mnóstwo komunikatów w zależności od sytuacji. Dobrze zrobiony program powinien zachowywać się tak, że nawet bez zapoznania się z instrukcją obsługi, można go jako tako obsługiwać. Ponadto jest on zgodny ze środowiskiem Windows.

Zakładamy, że potrafisz poruszać się w środowisku WINDOWS, dlatego nie będziemy opisywali

posługiwania się okienkami, przyciskami, menu, paskami przewijania itp. Jest to dzisiaj powszechnie stosowany standard.

Czymś nowym może okazać się jedynie pasek nawigacji, występujący przy zbiorach danych. Szczegółowy opis znajdziesz w dodatku.

#### Uruchamianie i zamykanie programu

| 🞎 Przeglądarka ewie           | dencja gruntów i budynków 👘 FK                   | .2000ewGrB 📃 🗆 🗵 |
|-------------------------------|--------------------------------------------------|------------------|
| Pokaż Ustawienia S            | pec Pomoc                                        | numer wersji     |
| nazwa użytkownika<br>20-Alina | etykieta<br>[ewGrB] ewidencja gruntów i budynków |                  |

Po uruchomieniu (wywołaniu) programu, na ekranie pojawia się **okienko główne**. Od niego rozpoczynają się wszystkie operacje i do niego wracamy po ich zakończeniu.

**Zamknięcie programu** następuje standardowo przez kliknięcie w krzyżyk znajdujący się w prawym górnym rogu okienka.

W górnej części okienka znajduje się **menu główne**, w którym znajdziesz szereg operacji, wykazów i zestawień. Opiszemy je w kolejnych rozdziałach. Menu podzielone jest tematycznie na **bloki operacji** . Możesz bez obaw wywołać każdą z operacji. Jeśli operacja wykonuje coś nieodwracalnego w skutkach, pojawi się okienko ostrzegające. Spis wszystkich operacji znajdziemy w rozdziale "**Menu - spis operacji, ze wskazaniem odpowiednich rozdziałów opisujących szczegółowo daną operację**".

# Menu - spis operacji ze wskazaniem odpowiednich działów opisujących szczegółowo daną operację

## Pokaż

- □ Osoby fizyczne (Patrz rozdział Wyszukiwanie)
- □ Instytucje (Patrz rozdział Wyszukiwanie)
- □ Adresy (Patrz rozdział Wyszukiwanie)
- Działki nr działki (Patrz rozdział Wyszukiwanie)
- Działki księga wieczysta (Patrz rozdział Wyszukiwanie)

## Ustawienia

- Dobsługa RAPO (Patrz rozdział Naprawy bazy danych)
- □ Hasła (Patrz rozdział Dodatek)

#### Spec

□ Wczytaj dane (Patrz rozdział Wczytywanie danych)

## Wczytywanie danych

Podstawową operacją programu **Przeglądarka ewidencja gruntów i budynków (FK2000ewGrB)** jest operacja "**Spec / Wczytaj dane**". Operacja ta wczytuje dane z powiatu typu **SWD**.

| 🔛 Wczytaj dane  |                         |              | - 🗆 🗵 |
|-----------------|-------------------------|--------------|-------|
| rzed o<br>⊽ ISO | dopisaniem wyczyść bazę | wykonaj      | ]     |
|                 | kodowanie polskich zn   | <u>iaków</u> | 4     |
|                 |                         |              |       |
|                 |                         |              |       |
|                 |                         |              |       |
| न               |                         |              | V     |

Po wywołaniu operacji, pojawia się okienko służące do wczytywania danych. Można tu również ustawić aby poprzednio wczytane do bazy danych dane, były usunięte – wystarczy włączyć "**przed dopisaniem wyczyść bazę**".

Zasadniczo ma być włączony znacznik "**ISO**" – kodowanie polskich znaków. Jeśli po wczytaniu danych, litery ą, ś, ż będą nieprawidłowe, należy go wyłączyć i ponownie wczytać dane.

Aby wczytać dane z powiatu:

• Wciśnij przycisk "wykonaj".

| <u>s</u> zukaj w: j                                |                                                                                                    |                                                                                                    |
|----------------------------------------------------|----------------------------------------------------------------------------------------------------|----------------------------------------------------------------------------------------------------|
| ) (fk2000a)<br>) fk2000b<br>) fk2000d<br>) FK2000e | <ul> <li>fk2000pd1</li> <li>FK2000pdpn</li> <li>fk2000pdpr</li> <li>fk2000pdpr</li> <li>wGrB</li> <li>fk2000pp</li> </ul> | <ul> <li>Skrzynka</li> <li>technologia RAPO</li> <li>do opisania.txt</li> <li>notatki.txt</li> </ul> |
| 📜 FK2000е<br>🎦 FK2000е                             | wGrunty 🛄 fk2000rr<br>wPojazdy 🗋 FK2000st                                                                                 | l≣j zmiany.txt                                                                                       |
| 🗋 FK2000e<br>📩 FK2000e<br>azwa pliku:              | wGirunty in fK2000st                                                                                                    | E zmiany.txt                                                                                         |

• Kliknij dwa razy w zbiór z danymi z powiatu (lub ustaw się na nim i wciśnij "Otwórz").

| 2 | 🔐 Wczytaj dane                                                                 | - 🗆 🗵 |
|---|--------------------------------------------------------------------------------|-------|
|   | ✓ przed dopisaniem wyczyść bazę                                                |       |
|   | plik: \\WG\instrukcje\skrzynka\nruda.swd <b>+ nazwa pliku</b>                  | ~     |
|   | źródło: Kataster WZ + typ programu ewidencja gruntów<br>i budynków (powiatowa) |       |
|   | z dnia: 2005-08-01 <b>- data utworzenia</b>                                    |       |
|   | czekaj <b>e<br/>przebieg 0</b><br>przebieg 1<br>wczytywania danych             |       |
|   | koniec <del>( koniec wczytywania danych</del>                                  |       |
|   |                                                                                |       |
|   |                                                                                | ~     |
|   |                                                                                |       |

Jeśli pojawią się inne komunikaty to znaczy, że wystąpiły jakieś problemy z wczytaniem danych i trzeba się skontaktować z INFO – SPÓŁKA Ząbkowice Śląskie.

### **Osoby fizyczne**

| azwisko sko<br>imię | pesel / NIP/<br>nr dow.os. | nrk osoby                     | szukaj |     |
|---------------------|----------------------------|-------------------------------|--------|-----|
| nazwisko            | imię                       | adres                         | nrk    |     |
| Laskowska           | Krystyna                   | DZIKOWIEC 24                  | 19586  | 1   |
| Laskowska-Pysyk     | Wanda                      |                               | 23113  |     |
| Laskowski           | Józef                      | DZIKOWIEC 24                  | 19584  | 1   |
| Skoczylas           | Bonifacy                   | WŁODOWICE 46                  | 60659  | - 2 |
| Skoczylas           | Kazimierz                  | LUBIN JARZĘBINOWA 19          | 59922  |     |
| Skoczylas           | Konrad                     | WŁODOWICE 46                  | 60669  |     |
| Skoczylas           | Maria                      | WŁODOWICE 46                  | 60666  |     |
| Skoczylas           | Paweł                      | WŁODOWICE 46                  | 60663  |     |
| Skoczylas           | Stefania                   | LUBIN JARZĘBINOWA 19          | 59924  |     |
| Skomorowska         | Grażyna                    | PIASECZNO POWSTAŃCÓW WARSZAWY | 32879  | -   |
| Skorupa             | Ryszard                    |                               | 49313  |     |
| Skorupa             | Stanisław                  |                               | 49317  |     |
| Skorupa             | Teresa                     |                               | 49315  |     |
| Skowrońska          | Barbara                    | 2                             | 33547  |     |

Wyszukiwanie po osobie fizycznej jest typowym wyszukiwaniem wg wzorca wyszukiwania. Aby wyszukiwanie mogło zadziałać w pole "nazwisko", "imię" czy "NIP" trzeba wpisać dowolny podciąg danego wyrażenia.

Program nie rozróżnia małych i wielkich liter.

Jeśli chcemy znaleźć coś co zaczyna się na daną literę lub na jakiś fragment, trzeba najpierw wpisać symbol "|" (patrz klawiatura – shift + symbol pod enterem) a następnie podać pierwszą literę wyszukiwanego słowa lub jego początkowy fragment.

Jeżeli chcemy oglądać całą zawartość tabeli, w pole należy wyczyścić wszystkie pola i wcisnąć "szukaj".

Wyszukiwanie następuje dopiero po wciśnięciu "szukaj".

Jeśli chcemy obejrzeć pełną informację o danej osobie fizycznej należy na nią kliknąć dwa razy.

| nazwisko / imię / drugie imię 59<br>Skoczylas Kazimierz<br>imiona rodziców<br>Teofil Maria | 322                                                                                 |
|--------------------------------------------------------------------------------------------|-------------------------------------------------------------------------------------|
| adres 55<br>LUBIN<br>JARZĘBINOWA 19                                                        | Pesel 44030204159<br>921 NIP 692-178-45-02<br>nr dow.os AB 5529047<br>lub paszportu |

Pojawi się okienko opisujące daną osobę. Widoczne są tu wszystkie informacje opisujące konkretną osobę fizyczną.

Po wciśnięciu "**pokaż grunty, budynki...**", pojawi okienko "**grunty, budynki – wykazy, zestawienia**".

| 👪 grunty, budynki - wykazy, zestaw                                                                                         | vienia                                                          | 🛛                                                   |
|----------------------------------------------------------------------------------------------------|-----------------------------------------------------------------|-----------------------------------------------------|
| Aberbach Sławomir<br>WOLIBÓRZ 91                                                                                           |                                                                 |                                                     |
| Nazwisko / nazwa                                                                                                    |                                                                 | Nrk                                                 |
| ▶ Aberbach Sławomir                                                                                                    |                                                                 | 64820                                               |
| przełączniki pokazywania<br>✓ własność ✓ gospodarowanie<br>✓ wieczyste ✓ użytkowanie<br>✓ stały zarząd ✓ inne<br>✓ agencja | wykaz działek<br>wykaz działek z klasami<br>zestawienie klasami | dzierżawy<br>budynki i lokale<br>export do podatków |

przełączniki pokazywania – decydują o tym, co będzie widoczne na zestawieniach i wykazach.

## Wykazy i zestawienia

wykaz działek – pokazuje wszystkie działki.

wykaz działek z klasami – pokazuje wszystkie działki z rozbiciem na klasy.

zestawienie klasami – posumowanie klasami.

dzierżawy – jeśli są to pokazuje dzierżawy.

budynki i lokale – jeśli są to pokazuje budynki i lokale.

## **Eksportowanie danych**

export do podatków – eksportuje dane do programów podatkowych (FK2000pdpn i FK2000pdpr).

| 1916               | rwd l | udi | udm | Dww |
|--------------------|-------|-----|-----|-----|
| 020811 2.0015.G205 | 0     | 1   | 1   | 1   |

Aby eksportować dane do jakiegoś programu, należy ustawić się na tych danych i wcisnąć "eksportuj".

**Export do "Środki trwałe** – eksportuje dane do programu **ŚRODKI TRWAŁE** (FK2000st) – patrz rozdział "**Eksport do programu "Środki trwałe""**.

## Instytucje

|   | egon / NIP nrk          | adresu                      |             | szukaj | 5 |
|---|-------------------------|-----------------------------|-------------|--------|---|
|   | statu nazwa skrócona    | nazwa pełna                 | adres       | nrk    | 1 |
| Γ | 25 PARAFIA RZYMSKO-KAT  | PARAFIA RZYMSKO-KATOLICKA P | BOŻKÓW 92   | 11631  | 8 |
|   | 25 PARAFIA RZYMSKO-KAT  | PARAFIA RZYMSKO-KATOLICKA   | BOŻKÓW 91   | 61823  |   |
|   | 25 PARAFIA RZYMSKO-KAT  | PARAFIA RZYMSKO-KATOLICKA P | BOŻKÓW      | 4124   |   |
|   | 25 PARAFIA RZYMSKO-KATI | PARAFIA RZYMSKO-KATOLICKA P | LUDWIKOWICE | 37792  |   |
|   | 25 PARAFIA RZYMSKO-KATI | PARAFIA RZYMSKO-KATOLICKA P | DZIKOWIEC   | 23234  | - |
|   | 25 PARAFIA RZYMSKO-KATI | PARAFIA RZYMSKO-KATOLICKA P | DZIKOWIEC   | 23100  |   |
|   | 25 PARAFIA RZYMSKO-KATI | PARAFIA RZYMSKO-KATOLICKA P | JUGÓW       | 28620  |   |
|   | 25 PARAFIA RZYMSKO-KATI | PARAFIA RZYMSKO-KATOLICKA P | WIERKI      | 36293  |   |
| 1 | 25 PARAFIA RZYMSKO-KATI | PARAFIA RZYMSKO-KATOLICKA P | / WIERKI    | 57544  |   |
| j | 25 PARAFIA RZYMSKO-KATI | PARAFIA RZYMSKO-KATOLICKA P | LUDWIKOWICE | 41206  |   |
| j | 25 PARAFIA RZYMSKO-KATI | PARAFIA RZYMSKO-KATOLICKA P | DZIKOWIEC   | 67570  |   |
| 1 | 25 ZGROMADZENIE SIÓSTR  | ZGROMADZENIE SIÓSTR PIELĘG  | 1           | 45747  |   |

Wyszukiwanie po instytucji jest typowym wyszukiwaniem wg wzorca wyszukiwania. Aby wyszukiwanie mogło zadziałać w pole "nazwa" czy "NIP" trzeba wpisać dowolny podciąg danego wyrażenia.

Program nie rozróżnia małych i wielkich liter.

Jeśli chcemy znaleźć coś co zaczyna się na daną literę lub na jakiś fragment, trzeba najpierw wpisać symbol "|" (patrz klawiatura – shift + symbol pod enterem) a następnie podać pierwszą literę wyszukiwanego słowa lub jego początkowy fragment.

Jeżeli chcemy oglądać całą zawartość tabeli, w pole należy wyczyścić wszystkie pola i wcisnąć "szukaj".

Wyszukiwanie następuje dopiero po wciśnięciu "szukaj".

Jeśli chcemy obejrzeć pełną informację o danej osobie fizycznej należy na nią kliknąć dwa razy.

| 💫 Instytucja                                                 |                                                         |
|--------------------------------------------------------------|---------------------------------------------------------|
| status<br>kościoły                                           |                                                         |
| nazwa pełna                                                  | 45747                                                   |
| ZGROMADZENIE SIÓSTR<br>nazwa skrócona<br>ZGROMADZENIE SIÓSTR | I PIELĘGNIAR EK W/G III REGUŁY (W. FRAN<br>I PIELĘGNIAR |
|                                                              | Regon<br>NIP                                            |
| nazwa rejestru<br>nr rejestru<br>sąd rejestrowy              |                                                         |
|                                                              | okaż grunty, budynki)                                   |

Pojawi się okienko opisujące daną instytucję. Widoczne są tu wszystkie informacje opisujące konkretną instytucję.

Po wciśnięciu "**pokaż grunty, budynki...**", pojawi okienko "**grunty, budynki – wykazy, zestawienia**".

| 🌇 grunty, budynki - wykazy, zestawienia                                                              |                         |                                                 |  |  |  |
|----------------------------------------------------------------------------------------------------|-------------------------|-------------------------------------------------|--|--|--|
| Aberbach Sławomir<br>WOLIBÓRZ 91                                                                     |                         |                                                 |  |  |  |
| Nazwisko / nazwa                                                                                     |                         | Nrk                                             |  |  |  |
| Aberbach Sławomir 64820                                                                              |                         |                                                 |  |  |  |
| przełączniki pokazywania                                                                             |                         |                                                 |  |  |  |
| <ul> <li>✓ własność</li> <li>✓ gospodarowanie</li> <li>✓ wieczyste</li> <li>✓ użytkowanie</li> </ul> | wykaz działek           | dzierżawy                                       |  |  |  |
| I▼ stały zarząd I▼ inne<br>I▼ agencja                                                                | wykaz działek z klasami | budynki i lokale                                |  |  |  |
|                                                                                                    | zestawienie klasami     | export do podatków<br>export do "Środki trwałe" |  |  |  |

przełączniki pokazywania – decydują o tym, co będzie widoczne na zestawieniach i wykazach.

## Wykazy i zestawienia

wykaz działek – pokazuje wszystkie działki.

wykaz działek z klasami – pokazuje wszystkie działki z rozbiciem na klasy.

zestawienie klasami – posumowanie klasami.

dzierżawy – jeśli są to pokazuje dzierżawy.

budynki i lokale – jeśli są to pokazuje budynki i lokale.

## **Eksportowanie danych**

export danych – eksportuje dane do programów podatkowych (FK2000pdpn i FK2000pdpr).

|                    | IWU | udi |   | udm | Dww |
|--------------------|-----|-----|---|-----|-----|
| 020811_2.0015.G205 | 0   |     | 1 | 1   |     |

Aby eksportować dane do jakiegoś programu, należy ustawić się na tych danych i wcisnąć "eksportuj".

**Export do "Środki trwałe** – eksportuje dane do programu **ŚRODKI TRWAŁE** (FK2000st) – patrz rozdział "**Eksport do programu "Środki trwałe"**".

## Eksport do programu "Środki trwałe"

Eksport danych do programu "Środki trwałe" służy do założenia, w oparciu o powiatową ewidencję gruntów, bazy danych w programie ŚRODKI TRWAŁE (FK2000st).

(Do okienka tego można dotrzeć przez dwie operacje: "**Pokaż/Osoby fizyczne**" – patrz rozdział "**Osoby fizyczne**" i "**Pokaż/Instytucje**" – patrz rozdział "**Instytucje**").

Operacja ta dopisuje działki wybranego właściciela do bazy danych programu "Środki trwałe". Aby ją uruchomić musi więc istnieć baza dla środków trwałych.

| -              | Ekspo                                   | ort do bazy                  | "Środki trw               | ate"                                              |         |            | C        |        |
|----------------|-----------------------------------------|------------------------------|---------------------------|---------------------------------------------------|---------|------------|----------|--------|
| D:<br>O:<br>ka | <mark>ziałki</mark><br>sługu<br>ntoteka | wybranego<br>je RAPO (r<br>a | o właścicie<br>nie wymaga | la dopisuje do bazy prog<br>rozkopiowania danych) | jramu " | Śro<br>roł | dki Trv  | vate". |
| Г              | Lp                                      | Nazwa                        |                           |                                                   |         | Г          | Rok      |        |
| F              | 01                                      | środki trv                   | vałe                      |                                                   |         | F          | 2006     | -      |
| F              | 02                                      | wartości                     | niematerialne             | i prawne ww                                       |         | 1          | 2007     |        |
| 1              | 03                                      | rezerwa                      |                           |                                                   |         |            | 2008     |        |
| Γ              | 66                                      | eeee                         |                           |                                                   | ~       | E          | 2009     | ~      |
|                | יייי                                    |                              | grupa<br>podgrupa         | początek nr inw.                                  | wy      | ko         | naj      |        |
| Г              |                                         |                              | symbol uży                | tkownika                                          | r       | nazv       | wa użytk | ownika |

W tabeli **"kartoteka"** widoczne są wszystkie kartoteki z programu **"Środki trwałe"**. Ustawiamy się na tej, do której dane mają być przesłane.

Z tabeli "**rok**" wybieramy rok, na który dane mają być wysłane.

Podajemy także grupę, pod którą dane zostaną zapisane.

Reszta pól nie jest obowiązkowa.

Po wciśnięciu przycisku "wykonaj", pojawi się komunikat.

| 8                                                                                                    |
|----------------------------------------------------------------------------------------------------|
| Działki dopisać bazy programu "Środki trwałe"                                                                                                    |
| kartoteka: 03 rezerwa<br>rok: 2007                                                                                                    |
| UWAGA III UWAGA III UWAGA III<br>Dopisywanie odbywa się w trakcie wykonywania wykazu.<br>Należy odczekać, aż wykaz zostanie zakończony.<br>(Na końcu widać podsymowanie OGÓŁEM.) |
| Kontynuować ?                                                                                                    |
| Tak Nie                                                                                                    |

Informuje on nas o tym, że dopisywanie odbywa się w trakcie wykonywania wykazu. Należy odczekać, aż wykaz zostanie zakończony (na końcu widać podsumowanie OGÓŁEM).

## Adamczyk Alicja JUGÓW GŁÓWNA149

| pow.działki (ha) | pow .udziału (ha) | klasy | fikacja |            |             |          |
|------------------|-------------------|-------|---------|------------|-------------|----------|
|                  |                   |       |         |            |             |          |
| 0,2600           | 0,086667          | Ls    | Ls      | IV         |             |          |
| 0,0400           | 0,013333          | Ls    | Ls      | V          |             |          |
| 0,5700           | 0,190000          | Ps    | Рs      | IV         |             |          |
| 0,8700           | 0,290000          | 0208  | 311_2.0 | 015.AR_1.1 | 132/1       |          |
| 0,0800           | 0,026667          | Ls    | Ls      | IV         |             |          |
| 0,0800           | 0,026667          | 0208  | 311_2.0 | 015.AR_1.1 | 132/4       |          |
| 0,0800           | 0,026667          | Ps    | Ps      | IV         |             |          |
| 0,0800           | 0,026667          | 0208  | 311_2.0 | 015.AR_1.1 | 132/5       |          |
| 0,0800           | 0,026667          | Br    | Ps      | IV         |             |          |
| 0,0800           | 0,026667          | Ps    | Рs      | IV         |             |          |
| 0,1600           | 0,053333          | 0208  | 311_2.0 | 015.AR_1.1 | 132/6       |          |
| 1,1900           | 0,396667          | 0208  | 311_2.0 | 015.G21    | udział: 1/3 | własność |
|                  |                   |       | _       |            |             |          |
|                  |                   |       | -       |            |             |          |

(0,396667 OGÓŁEM)

#### **Adresy**

| miejscowość (ruda<br>ulica | nr domu                        |     |
|----------------------------|--------------------------------|-----|
| miejscowość                | ulica                          |     |
| Nowa Ruda                  | Eugeniusza Kwiatkowskiego 10/3 | 200 |
| Nowa Ruda                  | Ludwikowska 2/10               |     |
| Nowa Ruda                  | Osiedle Piastowskie 1/3/9      |     |
| Nowa Ruda                  | Osiedle Piastowskie 1/3/9      |     |
| Nowa Ruda                  | Osiedle XXX-lecia 13/6/8       |     |
| Nowa Ruda                  | Osiedle XXX-lecia 6/3/7        |     |
| Nowa Ruda                  | Osiedle XXX-lecia 7/4/3        |     |
| Nowa Ruda                  | ul. KRZYWA 5                   |     |
| Nowa Ruda                  | ul. Mikołaja Kopernika 16/3    |     |
| Nowa Ruda                  | ul. NIEPODLEGŁO¦CI 17/12       |     |
| Nowa Ruda                  | ul. SREBRNA 20/3               |     |
| Nowa Ruda                  | WOJSKA POLSKIEGO 15/IV/9       |     |
| NOWA RUDA                  |                                |     |
| NOWA RUDA                  |                                |     |
| NOWA RUDA                  |                                |     |

Wyszukiwanie po adresie jest typowym wyszukiwaniem wg wzorca wyszukiwania. Aby wyszukiwanie mogło zadziałać w pole "miejscowość" czy "ulicę" trzeba wpisać dowolny podciąg danego wyrażenia.

Program nie rozróżnia małych i wielkich liter.

Jeśli chcemy znaleźć coś co zaczyna się na daną literę lub na jakiś fragment, trzeba najpierw wpisać symbol "|" (patrz klawiatura – shift + symbol pod enterem) a następnie podać pierwszą literę wyszukiwanego słowa lub jego początkowy fragment.

Jeżeli chcemy oglądać całą zawartość tabeli, w pole należy wyczyścić wszystkie pola i wcisnąć "szukaj".

Wyszukiwanie następuje dopiero po wciśnięciu "szukaj".

Jeśli chcemy obejrzeć pełną informację o danym adresie należy na nim kliknąć dwa razy.

Pojawi się okienko opisujące dany adres. Widoczne są tu wszystkie informacje związane z konkretnym adresem.

Po wciśnięciu "**szukaj pod tym adresem** pojawi okienko "**Osoby fizyczne**" pokazujące osobę fizyczną związaną z tym adresem.

| 🞎 Osoby fizycz     | ne                         |                            |        |
|--------------------|----------------------------|----------------------------|--------|
| nazwisko  <br>imię | pesel / NIP/<br>nr dow.os. | nrk osoby nrk adresu 34669 | szukaj |
| nazwisko           | imię                       | adres                      | nrk    |
| Adamski            | Mieczysław                 | Nowa Ruda ul. KRZYWA 5     | 34670  |
|                    |                            |                            |        |

## Działki (nr działki)

| 🔐 Działki                 |        |   |
|---------------------------|--------|---|
| nr działki                | szukaj |   |
| nr działki                | adres  |   |
| > 020811_2.0001.AR_1.10   |        |   |
| 020811_2.0001.AR_1.100/11 |        |   |
| 020811_2.0001.AR_1.100/12 |        |   |
| 020811_2.0001.AR_1.100/13 |        |   |
| 020811_2.0001.AR_1.100/15 |        |   |
| 020811_2.0001.AR_1.100/3  |        |   |
| 020811_2.0001.AR_1.100/4  |        |   |
| 020811_2.0001.AR_1.100/6  |        |   |
| 020811_2.0001.AR_1.100/7  |        |   |
| 020811_2.0001.AR_1.100/8  |        |   |
| 020811_2.0001.AR_1.100/9  |        |   |
| 020811_2.0001.AR_1.101/1  |        |   |
| 020811_2.0001.AR_1.104/1  |        |   |
| 020811_2.0001.AR_1.104/2  |        |   |
| 020811_2.0001.AR_1.104/3  |        | * |

Wyszukiwanie po numerze działki jest typowym wyszukiwaniem wg wzorca wyszukiwania. Aby wyszukiwanie mogło zadziałać w pole "**nr działki**" trzeba wpisać dowolny podciąg numeru działki.

Jeżeli chcemy oglądać całą zawartość tabeli, należy wyczyścić pole "nr działki" i wcisnąć "szukaj".

Wyszukiwanie następuje dopiero po wciśnięciu "szukaj".

Jeśli chcemy obejrzeć pełną informację o danej działce należy na niej kliknąć dwa razy.

| 🎎 Działka                                                       |       |
|-----------------------------------------------------------------|-------|
| rejon<br>obwód spisowy                                          |       |
| nr działki<br>020811_2.0001.AR_1.<br>księga wieczysta<br>2878   | 100/6 |
| powierzchnia <b>9600</b><br>rejestr zabytków<br>władanie upływa | m2    |
| wartość<br>data wyceny                                          |       |
| należy do                                                       | klasy |

Pojawi się okienko opisujące daną działkę. Widoczne są tu wszystkie informacje związane z konkretną działką.

Po wciśnięciu "**należy do...**" możemy dowiedzieć się do kogo dana działka należy, natomiast przycisk "**klasy**" informuje nas co to za działka.

## Działki (księga wieczysta)

| 🞎 Działki |                     |        |   |
|-----------|---------------------|--------|---|
| księga v  | vieczysta nr   5555 | szukaj |   |
| KW        | nr działki          | adres  |   |
|           |                     |        |   |
|           |                     |        |   |
|           |                     |        |   |
|           |                     |        |   |
|           |                     |        |   |
|           |                     |        |   |
|           |                     |        |   |
|           |                     |        |   |
| <         |                     |        | > |

Wyszukiwanie po księdze wieczystej działki jest typowym wyszukiwaniem wg wzorca wyszukiwania. Aby wyszukiwanie mogło zadziałać w pole **"księga wieczysta nr"** trzeba wpisać dowolny podciąg numeru księgi wieczystej działki.

Jeżeli chcemy oglądać całą zawartość tabeli, należy wyczyścić pole "księga wieczysta nr" i wcisnąć "szukaj".

Wyszukiwanie następuje dopiero po wciśnięciu "szukaj".

Jeśli chcemy obejrzeć pełną informację o danej działce należy na niej kliknąć dwa razy.

| 🎎 Działka                                                       |       |
|-----------------------------------------------------------------|-------|
| rejon<br>obwód spisowy                                          |       |
| nr działki<br>020811_2.0001.AR_1.<br>księga wieczysta<br>2878   | 100/6 |
| powierzchnia <b>9600</b><br>rejestr zabytków<br>władanie upływa | m2    |
| wartość<br>data wyceny                                          |       |
| nalezy do                                                       | klasy |

Pojawi się okienko opisujące daną działkę. Widoczne są tu wszystkie informacje związane z konkretną działką.

Po wciśnięciu "**należy do...**" możemy dowiedzieć się do kogo dana działka należy, natomiast przycisk "**klasy**" informuje nas co to za działka.

## Pasek nawigacji

Czymś nowym może okazać się pasek nawigacji. Występuje tam gdzie mamy do czynienia ze zbiorami danych. Składa się z szeregu przycisków opisanych poniżej z tym że nie zawsze występują wszystkie.

## 

Działanie przycisków jest ściśle związane ze wskaźnikiem ustawienia widocznym z lewej strony okienka zbioru.

- Ustaw na pierwszy.
- Ustaw na poprzedni.
- Ustaw na następny.
- Ustaw na ostatni.
- Dodaj nowy (pusty).
- Usuń.
- Poprawki (zmiany).
- Zatwierdź (zapisz) zmiany.
- Anuluj zmiany.
- Odśwież Obraz tabeli jest "fotografią" danych, wykonaną w jakimś momencie. Czasami zmieniamy dane inną operacją lub robi to ktoś na innym komputerze. Obraz nie jest automatycznie odświeżany. Tym przyciskiem zmuszamy komputer do powtórnego zajrzenia do danych i zrobienia nowej "fotografii".

## Moduł drukujący

Wszystkie wydruki, wykazy i zestawienia, pojawiają się najpierw na ekranie. Możemy je obejrzeć i dopiero wtedy ewentualnie wydrukować.

Można ustawić drukowanie wybranych stron, ilość kopii oraz wybrać drukarkę jeśli mamy dostęp do kilku drukarek.

|        |                                | 35 -               |                  |           |
|--------|--------------------------------|--------------------|------------------|-----------|
| _      | 📉 panel s                      | steruiacv 🧹        |                  |           |
| La N≠  | Marzwieko<br>dilao zet         | inig<br>De icharas | :<br>te6         | Stažin/km |
| 1      | Bakowska<br>0                  | 7a.<br>0           | 959<br>074       | 000       |
| 2      | Badnareka<br>0                 | •ع<br>0            | ánis/s<br>2 10 6 | 000       |
| э      | Biog us<br>C                   | 0                  | 5 2 12           | 000       |
| •      | Digos<br>0                     | 0                  | (∋ounde<br>37≄   | 000       |
| 5      | Berszowska<br>o                | 0 <sup>A</sup> *   | 120              | 000       |
| ā      | Bras Ho<br>O                   | 0 40               | Nocuka<br>054    | 000       |
| 7      | Baáke<br>a                     | 3 <b>4</b><br>0    | niskare<br>D B S | 000       |
| R      | Belajdio k<br>O                | ши<br>0            | oov/a<br>0.7 ≠   | 000       |
| 9      | Bak<br>C                       | 0 Ba.              | àna<br>374       |           |
| 10     | Chrobad iska<br>0              | 0                  | илала<br>(9-4    | 000       |
| 11<br> | Comoska<br><sup>0</sup> wskaźr | nik postepu        | enie<br>055      | 000       |
| 12 1/2 | Dem aris ta                    | 0                  | avva<br>3.7.4    | 000       |
| 10     | <sup>0</sup> wska:             | źnik stron         | 295              | 000       |
| Ja .   | Fisci<br>0                     |                    | 2106             | 000       |

Panel sterujący składa się z następujących przycisków (od lewej)

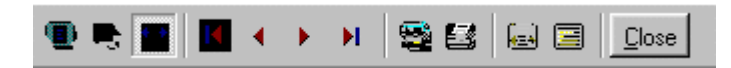

- Szkic strony Pomniejsza obraz tak, że widzimy na ekranie całą stronę. Tekst jest nieczytelny ale w tym przypadku chodzi o pokazanie, jak cały tekst rozkłada się na stronie.
- Powiększenie Powiększa obraz tak aby tekst był wyraźnie czytelny. Używa się go do przeglądania wydruku na ekranie.
- Widok normalny W takiej postaci zawsze pojawia się wydruk na ekranie. Jest widoczna dość duża część strony a tekst jest w względnie czytelny.
- Ustawienie się na pierwszej stronie.
- Ustawienie się na poprzedniej stronie.
- Ustawienie się na następnej stronie.
- Ustawienie się na ostatniej stronie.
- Ustawienie parametrów drukowania patrz dalej.
- Drukowanie wydruk zostaje wysłany na drukarkę
- Zapamiętanie wydruku Możemy wydruk zapamiętać w komputerze lub zapisać na dyskietkę, żeby na przykład wydrukować go później lub na innej drukarce.
- Odtworzenie zapamiętanego wydruku Wydruk wcześniej zapamiętany w komputerze lub na

dyskietce, możemy zobaczyć na ekranie i ewentualnie wydrukować.

Zamknięcie modułu drukującego.

Okienko parametrów drukowania (patrz jeden z przycisków panelu sterowania)

| Drukuj           |                                    |                                      | ? ×             |
|------------------|------------------------------------|--------------------------------------|-----------------|
| _ Drukarka —     |                                    |                                      |                 |
| <u>N</u> azwa:   | Lexmark 3200 Series ColorFine      | 🕎 🔛 łaściw                           | vości           |
| Stan:            | Drukarka domyślna; Interwencja uży | tkownika <mark>.</mark> Czeka dokume | entów: O        |
| Тур:             | Lexmark 3200 Series ColorFine      |                                      |                 |
| Gdzie:           | \\Ganjak\lexmark                   | \ wybór dru                          | karki           |
| Komentarz:       | :                                  |                                      |                 |
| -Zakres 😡        | Iruku — K                          | opie <u>ilość kopii</u>              |                 |
| ⊙ <u>W</u> szyst | kich stror                         | - <b>do</b><br>Liczba kopii: 1       |                 |
| C Strony         | od: 1 do: 2                        |                                      |                 |
| C Zaznac         | szenie                             |                                      | Sor <u>t</u> uj |
|                  |                                    | ОК                                   | Anuluj          |

Można w nim:

- Wybrać drukarkę jeśli mamy dostęp do kilku drukarek.
- Wybrać do drukowania dowolne strony lub stronę.
- Ustawić liczbę kopii wydruku.

U dołu z lewej strony, widoczny jest wskaźnik postępu oraz wskaźnik stron.

## Page 1 of 2

- Wskaźnik postępu włącza się wtedy, gdy obraz wydruku jest w trakcie przygotowania. Pokazuje on procent wykonania. Jeśli wskaźnik jest pusty (jak na przykładzie) znaczy to, że obraz wydruk jest kompletny.
- Wskaźnik stron pokazuje nam numer strony, którą aktualnie widzimy na ekranie oraz ilość wszystkich stron.

## Ochrona danych

Przy pierwszym uruchomieniu, danego dnia, jakiegokolwiek programu, następuje automatyczne uruchomienie archiwizacji.

Sporządzane są kopie na każdy dzień tygodnia, na każdy tydzień bieżącego miesiąca i na każdy miesiąc bieżącego roku.

Przy uruchamianiu program pyta o hasło, po którym rozpoznaje użytkownika i daje mu dostęp do odpowiednich danych.

Obsługą archiwum zajmuje się odrębny program ARCHIWIZACJA – FK2000poczta. Więcej informacji znajdziesz w instrukcji obsługi tego programu.

## Ochrona dostępu do danych

Wejście do programu może być chronione hasłem.

Przy pierwszej instalacji system ochrony jest wyłączony. Aby go uruchomić, należy znaleźć w menu i uruchomić operację "hasła".

| 🍛 Użytkownicy - hasła - uprawnienia 📃 🗖 🗙 |                                     |             |  |  |  |  |  |
|-------------------------------------------|-------------------------------------|-------------|--|--|--|--|--|
| Nazwisko                                  | Haslo                               | Uprawnienia |  |  |  |  |  |
| 🖥 manager                                 | start                               | 1           |  |  |  |  |  |
|                                           |                                     |             |  |  |  |  |  |
|                                           |                                     |             |  |  |  |  |  |
|                                           |                                     |             |  |  |  |  |  |
|                                           |                                     |             |  |  |  |  |  |
| + - < ×                                   | 🗸 ОК                                | 🗙 Anuluj    |  |  |  |  |  |
|                                           | PAMIETAJ                            |             |  |  |  |  |  |
| Zawsze musi być być przynajmniej jeden    |                                     |             |  |  |  |  |  |
| użytkownik z uprawnieniami "1"            |                                     |             |  |  |  |  |  |
| Użytkown                                  | ikowi z uprawnieni                  | ami "1"     |  |  |  |  |  |
| l nożna                                   | TYLKU TAKIEMU<br>a nadać hasło "sta | rt".        |  |  |  |  |  |
| Program  <br>Domuélaio                    | nie będzie pytał o l                | hasto.      |  |  |  |  |  |
| wła                                       | śnie ten użytkowni                  | k.          |  |  |  |  |  |
| ,                                         |                                     |             |  |  |  |  |  |

Pojawi się tabela użytkowników. Standardowo na początku jest tam jeden użytkownik o nazwie manager z hasłem start i pełnymi uprawnieniami 1.

Wystarczy zmienić hasło na inne. Od tej chwili przed każdym uruchomieniem programu pojawi się pytanie o hasło.

Można dopisać innych użytkowników nadając im hasła i uprawnienia, przy czym zawsze należy pamiętać o tym że:

Dostęp do tabeli haseł ma tylko użytkownik z uprawnieniami 1, dlatego zawsze musi być co najmniej jeden użytkownik z uprawnieniami 1.

Jeśli chcemy wyłączyć mechanizm sprawdzania haseł, wystarczy użytkownikowi z uprawnienia "1" ży nadać hasło "start".

## Uprawnienia

Uprawnienia w prostym systemie wyglądają następująco:

- 1 pełne uprawnienia dostęp do wszystkich operacji..
- 0 Dostęp ograniczony nie ma dostępu do operacji "Ustawienia/Hasła".
- 0,2b,4b Dostęp tylko do bazy nr 2 i 4.

# Dokumentacja systemu przetwarzania danych przy użyciu komputera (art.10 Ustawy o rachunkowości)

#### Wykaz zbiorów stanowiących bazę danych

PdewGrB ewADR ewBUD ewDOK ewDOKW ewDZE ewDZW ewINS ewJDR ewKLU ewLKL ewMLZ ewOSF ewOSZ ewPDZ ewUDD ewUDZ ewWSW

Wymienione zbiory znajdują się w katalogu AAI\DANE (alias DANEFK2000) Są to zbiory typu PARADOX 7. Kopie z poszczególnych dni tygodnia, tygodni i miesięcy znajdują się w katalogu AAI\DANEARCH. Pakowane przy pomocy ARJ32.

## Wykaz programów

FK2000ewGrB - program

#### **Opisy programów**

Program ma wbudowaną instrukcję obsługi (menu główne "Pomoc / Instrukcja obsługi "). Zawiera ona wyczerpujący opis:

- przeznaczenia programu,
- sposobu działania.

Instrukcję można wydrukować.

#### Ochrona danych

- Przy pierwszym uruchomieniu programu danego dnia, automatycznie wykonywana jest kopia bazy danych. Przechowuje się kopie z każdego dnia tygodnia, na koniec każdego tygodnia w danym miesiącu i na koniec miesiąca danego roku. Kopie można przenieść na dyskietki lub inny dysk.
- Aby uruchomić program, należy podać hasło. Każdy użytkownik ma swoje hasło i uprawnienia. Komputer po haśle rozpoznaje użytkownika i daje dostęp do odpowiednich danych lub operacji.

Sposoby zapewnienia właściwego stosowania programów i zasady ewidencji przebiegu przetwarzania. Ustala je użytkownik odpowiednio do swoich potrzeb. Inaczej będzie to wyglądało w kilkuosobowej firmie z jednym komputerem, inaczej w dużej firmie z siecią komputerów obsługujących księgowość.